Get started quickly with Ramcloud!

Go to ramcloud.wcupa.edu with Internet Explorer or Firefox

| Welcome<br>Please log on to continue. |                         |        |  |
|---------------------------------------|-------------------------|--------|--|
| WCU<br>WEST CHESTER<br>UNIVERSITY     | User name:<br>Password: | Log On |  |

Download the Citrix Receiver

| Install Citrix Receiver to access your applications      |  |
|----------------------------------------------------------|--|
| I agree with the <u>Citrix license agreement</u> Install |  |
| Security details   Log on                                |  |

Click Start

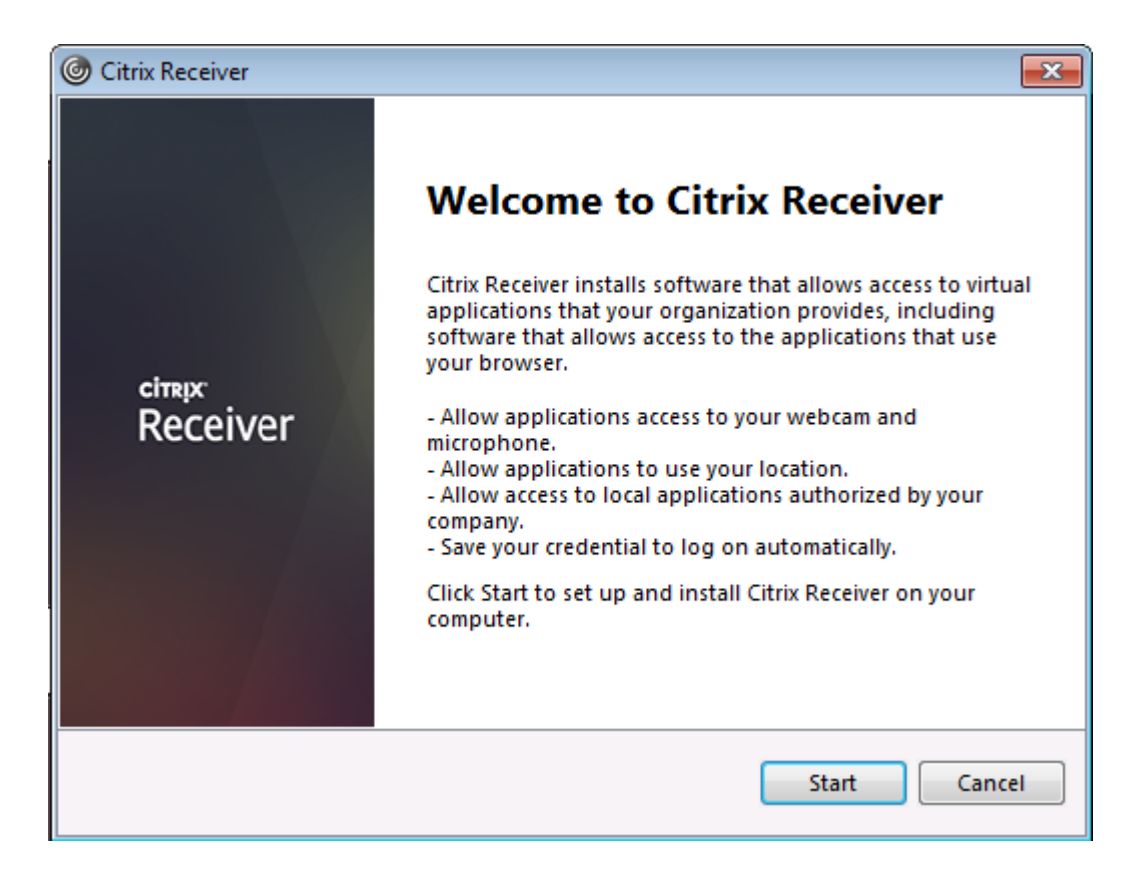

Accept the License Agreement:

| Citrix Receiver                                                                                                    | ×      |
|----------------------------------------------------------------------------------------------------|--------|
| License Agreement                                                                                                    |        |
| You must accept the license agreement below to proceed.                                                                                                    |        |
| CITRIX RECEIVER LICENSE AGREEMENT                                                                                                    |        |
| This is a legal agreement ("AGREEMENT") between you, the<br>Licensed User, and Citrix Systems, Inc., Citrix Systems<br>International GmbH, or Citrix Systems Asia Pacific Pty Ltd.<br>Your location of receipt of this component (hereinafter<br>"RECEIVER") determines the licensing entity hereunder (the<br>applicable entity is hereinafter referred to as "CITRIX"). | e<br>• |
| ✓ I accept the license agreement                                                                                                    |        |
| Next                                                                                                    | Cancel |

Do not Enable Single Sign-on. Just click Next:

| Citrix Receiver |                                                                                                    |
|-----------------|----------------------------------------------------------------------------------------------------|
|                 | Enable Single Sign-on                                                                                                    |
|                 | When enabled, single sign-on remembers your credentials for<br>this device, so that you can connect to other Citrix applications<br>without having to log on each time. You should do this only if<br>your IT administrator has instructed you to. This will take effect<br>the next time you log on to this device. |
|                 | Enable single sign-on                                                                                                    |
|                 | For more information on configuring single sign-on, please see<br>article CTX133982 at citrix.com/support.                                                                                                    |
|                 | Next Cancel                                                                                                    |

Check No, Thanks and then Install:

| Citrix Receiver                                                                                                    |  |  |  |
|----------------------------------------------------------------------------------------------------|--|--|--|
|                                                                                                    |  |  |  |
| Help make our products better by                                                                                       |  |  |  |
| joining the Citrix Customer Experience                                                                                 |  |  |  |
| Improvement Program.                                                                                                   |  |  |  |
| I agree to send anonymous data and usage statistics to Citrix for<br>the purposes of product analysis and improvement. |  |  |  |
| No, Thanks.                                                                                                    |  |  |  |
| Learn More                                                                                                    |  |  |  |
|                                                                                                    |  |  |  |
|                                                                                                    |  |  |  |
|                                                                                                    |  |  |  |
| Install Cancel                                                                                                    |  |  |  |

| Í | Citrix Receiver     | 8 |
|---|---------------------|---|
|   | Installing Receiver | ٢ |
|   |                     |   |
|   |                     |   |
|   |                     |   |
|   |                     |   |
|   |                     |   |
|   |                     |   |

Do not click Add Account. Just click Finish.

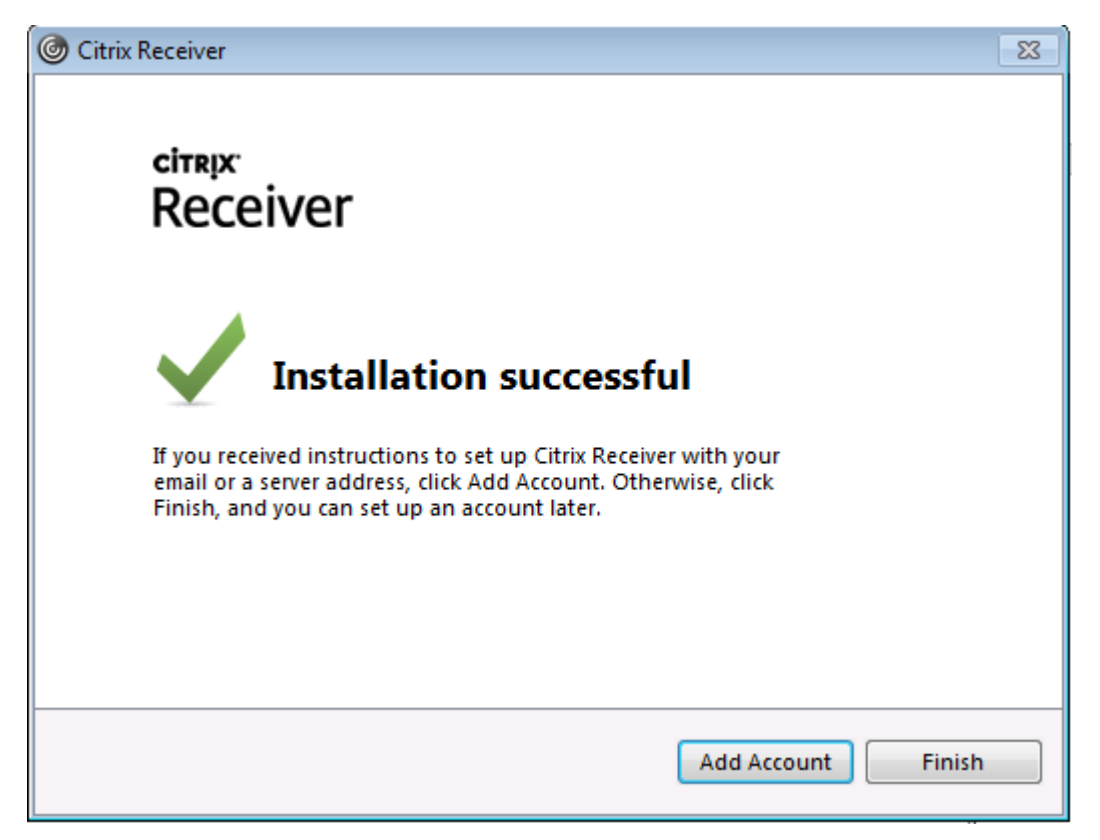

Once the Citrix Receiver is installed on your machine, you will not need to do this step again.

Go to Ramcloud and add the applications you use to your Store Front

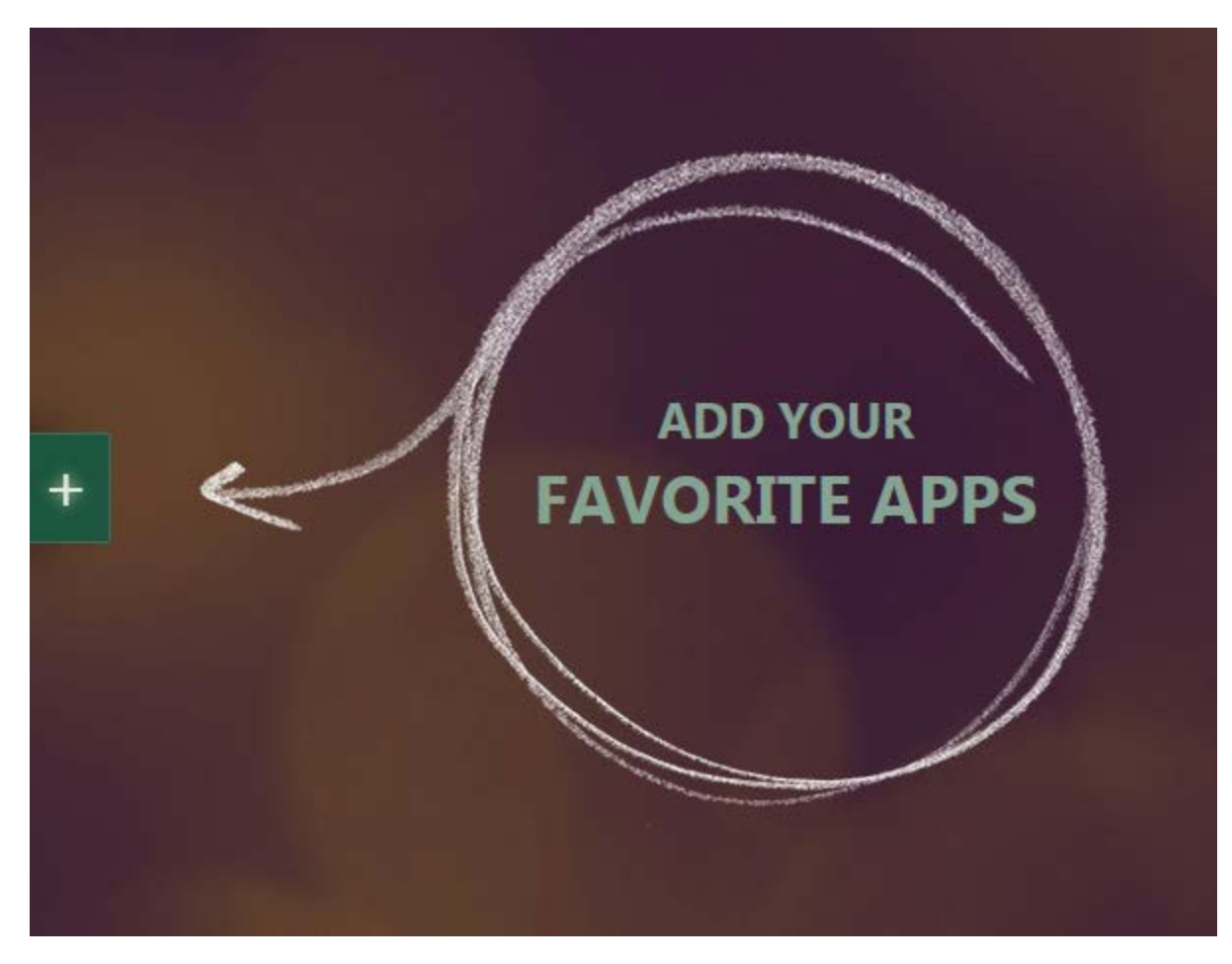

Launch your application

## Click Permit use

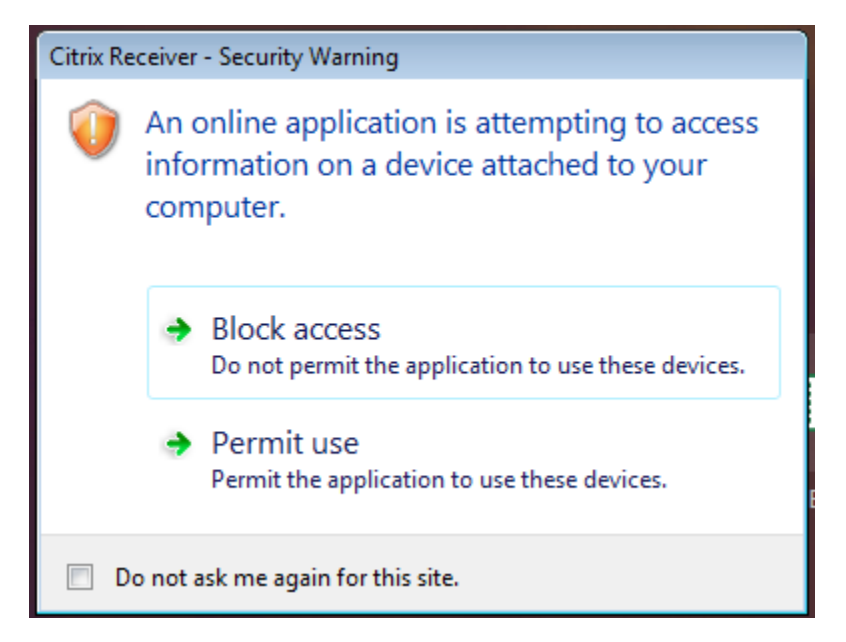

On a Mac, you can use Safari to download the Citrix Receiver dmg. Run it and complete the installation. When the install is complete, go back to Ramcloud in Safari and launch your applications.

To save files, select File > Save As from within the application. Browse to "Computer" and select your local C: drive in Windows, or H: drive on a Mac. You can also save to a USB drive. To open files saved locally, select File > Open from within the application and then browse to your local drives.

## Video Demonstrations

See the following short videos for a demonstration of installing the receiver, as well as saving and opening files from your local machine.

Ramcloud Install Receiver Demonstration:

http://wcumediasite.passhe.edu/Mediasite/Play/480c4e9347914625b5ee5b1d52bcff171d

Ramcloud Open-Save Files Demonstration: http://wcumediasite.passhe.edu/Mediasite/Play/a1af08430e244f4084c27b7db70fabf41d